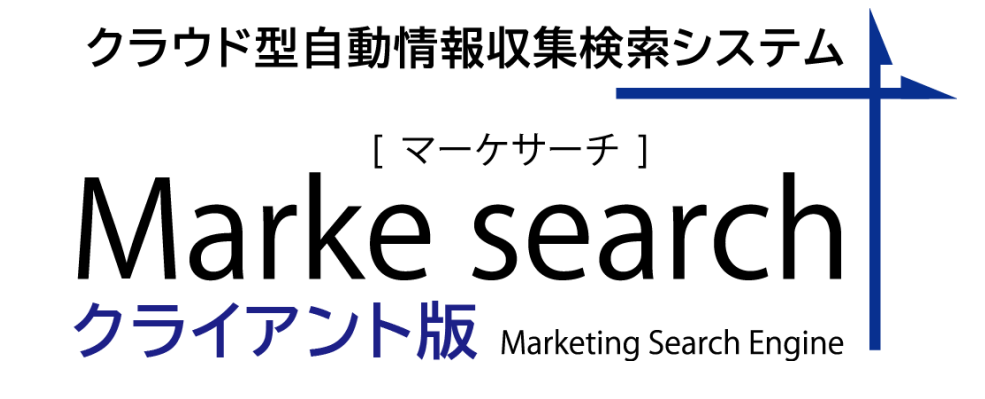

# クイックマニュアル

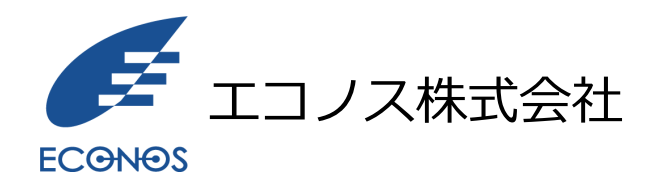

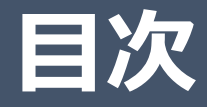

- 1. 利用イメージ
- 2. ログイン画面
- 3. 検索画面
- 4. クロールサイト管理画面
- 5. ユーザ管理
- 6. 検索履歴確認
- 7. クロール結果確認
- 8. ダウンロードパスワード設定
- 9. URLチェック

1.ご利用イメージ(1/2)

◇基本的な機能のご利用について

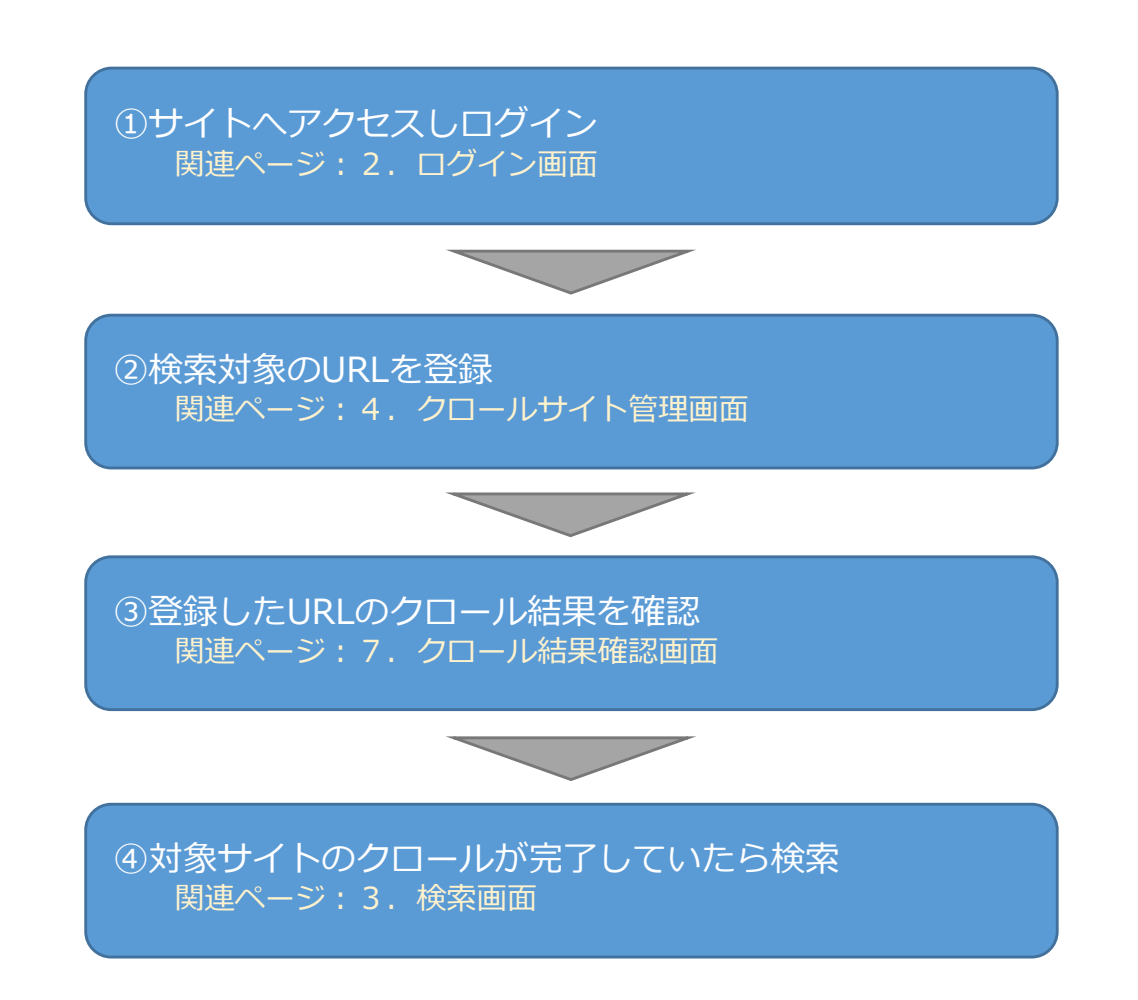

1.ご利用イメージ(2/2)

◇その他の機能のご利用について

◆検索機能を利用するユーザが複数人いる場合は ユーザ管理画面よりユーザ登録が可能です。 関連ページ:5.ユーザ管理

◆過去に検索したキーワードや検索オプションを参照したい場合、検索履歴確認画面より確認できます。 関連ページ:6.検索履歴確認

◆特定のファイルのダウンロード時に利用するパスワード
 を変更したい場合、ダウンロードパスワード変更画面より
 変更できます。
 関連ページ:8.ダウンロードパスワード設定

◆登録URLをURLチェックツールで確認したい場合、URL チェックWebツールを利用できます。 関連ページ:9.URLチェック

2. ログイン画面(1/3)

①運用開始時に発行されたURLへブラウザからアクセスします。

例) https://trial.markesearch/XXX/ ※トライアルサイト用URL

②ログイン画面が表示されます。

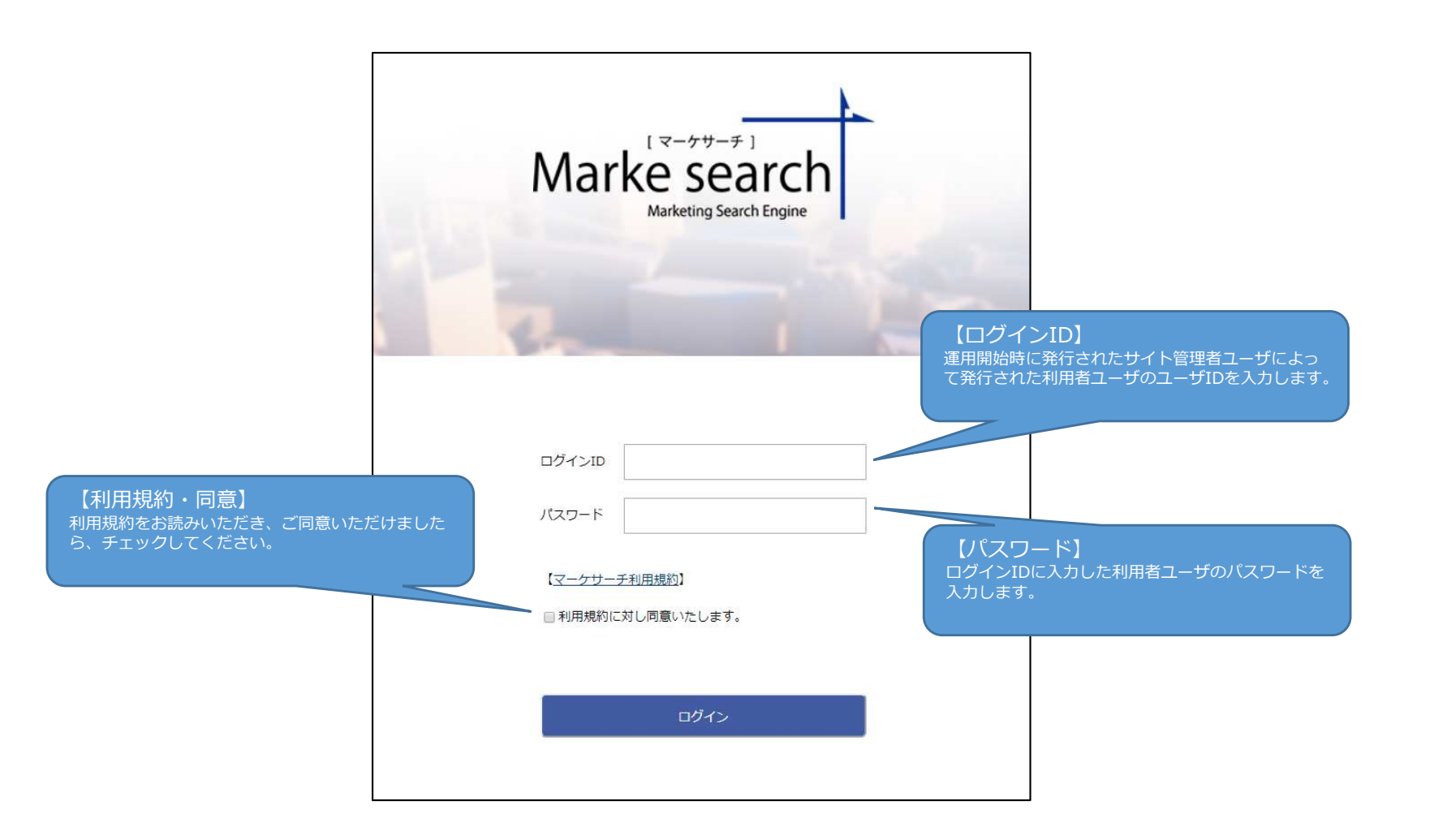

2. ログイン画面(2/3)

③ユーザID、パスワードを入力し、
 ログインボタンをクリックするとログインできます。
 ログインが成功すると下図の通り、検索画面が
 表示されます。

※ログイン後、無操作で一定時間経過するとタイムアウトが発生し、 次回操作時にログアウトします。

※サイト管理者と利用者ユーザではメニュー内容が異なります。 利用者ユーザは、検索とクロールサイト管理、URLチェックのみが 利用可能です。

|                                                                                                    | ▶ 検索トップ    | 各種項目付CSV取得              | ログアウト     |         |
|----------------------------------------------------------------------------------------------------|------------|-------------------------|-----------|---------|
|                                                                                                    | Ma         | rke search              | n         |         |
|                                                                                                    |            | Marketing Search Engine | 1         |         |
|                                                                                                    |            |                         |           |         |
| 1                                                                                                    | Sec. St.   | 100                     |           | S. C.C. |
|                                                                                                    |            |                         |           |         |
|                                                                                                    |            |                         |           |         |
| キーワードを入力                                                                                                    |            |                         |           | Search  |
| * 4                                                                                                    | をてのキーワード   | を含む 。 いずれかのキー           | -ワードを含む   |         |
| +C/-98/03+1                                                                                                    |            |                         |           |         |
| 291180396                                                                                                    |            |                         |           |         |
| 以下の項目でさらに                                                                                                    | 絞り込むこともで   | Cきます。                   |           |         |
| 検索ホスト:                                                                                                    |            |                         |           |         |
| 検索URLに含む文<br>字列 :                                                                                                    |            |                         |           |         |
| 最終更新日(期                                                                                                    | YYYY-MM-DD | ~ YYYY-MM-DD            |           |         |
| 間):                                                                                                    |            |                         |           |         |
| 検索対象の範囲:                                                                                                    | ページ全体      |                         | T         |         |
|                                                                                                    |            |                         |           |         |
|                                                                                                    |            |                         |           |         |
| クロールサイト管理                                                                                                    |            | Markes                  | earchについて |         |
| ● ユーザ管理                                                                                                    |            | 3 NIJ                   |           |         |
|                                                                                                    |            | ● 利用規                   | 9         |         |
| and the second second s |            |                         |           |         |
| クロール結果確認                                                                                                    |            | ● 企業情報                  |           |         |
| <ul> <li>クロール結果確認</li> <li>ダウンロードパスワ</li> </ul>                                                                                                    | ード設定       | ● 企業情報                  | <b>E</b>  |         |
| <ul> <li>クロール結果確認</li> <li>ダウンロードパスワ</li> <li>URLチェック</li> </ul>                                                                                                    | 一下設定       | ● 企業情報                  | 2<br>2    |         |
| <ul> <li>クロール結果確認</li> <li>ダウンロードパスワ</li> <li>URLチェック</li> <li>各種項目付CSV取得</li> </ul>                                                                                                    | 一ド設定       | ● 企業情報                  | Ë         |         |
| <ul> <li>クロール結果確認</li> <li>ダウンロードパスワ</li> <li>URLチェック</li> <li>各種項目付CSV取得</li> <li>ログアウト</li> </ul>                                                                                                    |            | ● 企業情報                  | 8         |         |

2. ログイン画面(3/3)

ログインに失敗した場合はエラーメッセージが表示されます。

ユーザID・パスワードを確認のうえ、再度ログインしてください。

| trial.markesearch.comの内容<br>ログインするためには、規約に同意する必要があります。<br>利用規約をご確認頂き同意するにチェックしてください。<br>OK |  |
|--------------------------------------------------------------------------------------------|--|
| [マーケサーチ]<br>Marke search<br>Marketing Search Engine                                        |  |
|                                                                                            |  |
| ログインID                                                                                     |  |
| 【マーケサーチ利用規約】<br>■ 利用規約に対し同意いたします。                                                          |  |
| ログイン                                                                                       |  |

# 3. 検索画面(1/3)

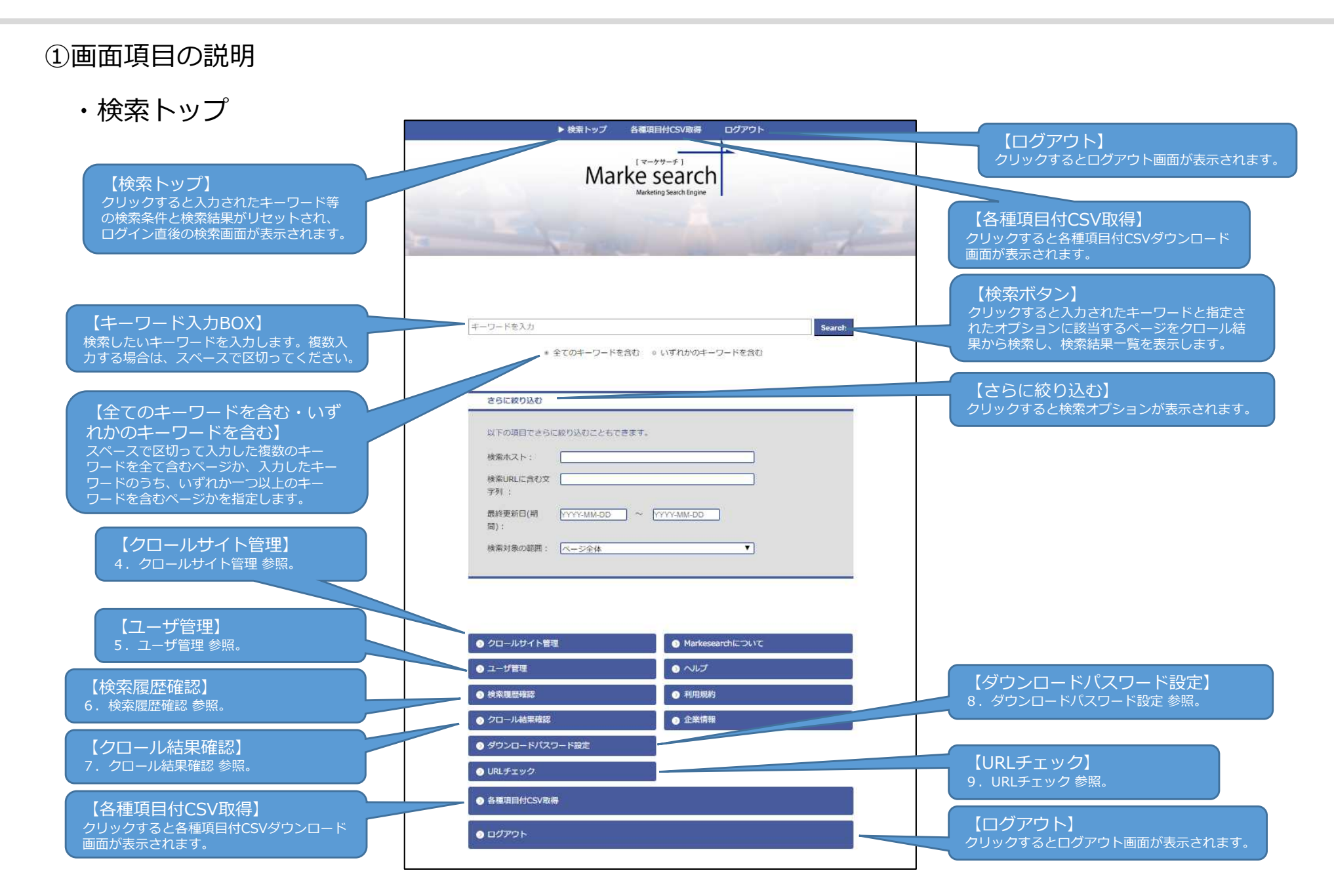

3. 検索画面(2/3)

・【さらに絞り込む】の検索オプション

|                                                                                        | ▶ 検索トップ 各種項目付CSV取得 ログアウト                 |                                                                       |
|----------------------------------------------------------------------------------------|------------------------------------------|-----------------------------------------------------------------------|
|                                                                                        | Marke search<br>Marketing Search Engine  |                                                                       |
|                                                                                        |                                          | a free                                                                |
|                                                                                        | キーワードを入力                                 | Search                                                                |
| 【検索ホスト】                                                                                | * 全てのキーワードを含む 。 いずれかのキーワードを含む<br>さらに絞り込む | 【期間指定】<br>YYYY-MM-DDの書式で入力された期間内に最終<br>更新日が含まれるページに絞り込みます。            |
| 検索対象のドメインを絞り込みます。<br>「https://www.econos.jp」のドメインを<br>検索する場合、「www.econos.jp」となり<br>ます。 | 以下の項目でさらに絞り込むごとちできます。<br>検索水スト:          |                                                                       |
| 【検索URLに含む文字列】<br>クロールサイト管理にて登録されたURLのう<br>ち、特定の文字列を含むURLのみを検索対象<br>とします。               | 検索URLに含む文<br>最終更新日(期<br>パYYYY-MM-DD<br>で | 【検索対象の範囲】<br>以下の4つからキーワード検索するリソースを選<br>択できます。<br>・ページ全体<br>・ページタイトルのみ |
| 例) 求人ページのみに絞り込みたい場合、<br>「recruit」を指定することで不要な検索結<br>果を大幅に除外することができます。                   | 検索対象の範囲: ページ全体 ▼                         | ・ページ本文のみ<br>・ページURLのみ                                                 |

3. 検索画面(3/3)

#### ・検索結果一覧

キーワードを入力し、検索ボタンをクリックすると検索結果一覧が表示されます。

|                                      | ▶検索トップ 各種項目付CSV取得 ログアウト                                                                                                    |                                                                                                    |
|--------------------------------------|----------------------------------------------------------------------------------------------------|----------------------------------------------------------------------------------------------------|
|                                      | Marke search<br>Marketing Sauch Engine                                                                                                    |                                                                                                    |
|                                      | 会社<br>・全てのキーワードを含む。いずれかのキーワードを含む<br>ままにおわみた<br>ままにおわみた<br>をarch<br>ままにおわみた<br>ままにおから、<br>この<br>この<br>この<br>この<br>に<br>この<br>に<br>に<br>に<br>い<br>に<br>なの<br>に<br>、<br>、<br>、<br>、<br>、<br>、<br>、<br>、<br>、                                                                                                    |                                                                                                    |
| 【ヒットした件数】<br>検索がヒットした件数が表示<br>されます。  | UTO項目できらに依り込むこともできます。       【CSV取得:各種項目         検索ルスト:                                                                                                    | <ul> <li>目付CSV作成】</li> <li>したCSVファイルの</li> <li>されたファイルは検索</li> <li>5V取得]よりダウン</li> <li>番号、住所、電話番号、</li> <li>メールアドレス、</li> <li>・担当者、備考1、</li> <li>新問題(日)</li> </ul> |
|                                      | (SV取得: 一類のみ) 各種項目的CSV作成     ※ダウンロード件数は最近       (SV取得: 一類のみ) 各種項目的CSV作成     ※ダウンロード時のパスワ<br>「9. ダウンロード時のパスワ<br>ご確認ください。                                                                                                    | が同時(ロ)<br>大10000件となります。<br>フードについては<br>スワード設定」を                                                                                                    |
| クリックすると指定のページが表示<br>されます。※1ページあたり20件 | 名古屋交信   前田工地         https://www.maedakosen.jp/mdk/company/of         要新日: 2019-09-15 05:28:10Z         IRrike 與用着機 公開機 影加(whoth · 資料講家 HOME > 201 情報 > 事室所のご室内 > 名古屋支         店 含計 情報 公司用着 含計機 認知(whoth · 資料講家 HOME > 201 情報 > 事室所のご室内 > 名古屋支         店 含計 情報 公司用着 含計機 空間 本 第二章 本紹介と技術力 前田工舗の歩み 受加度 事業所のご室内 > 和本本社 · 本本社工 場 未均差異態 海州技業部 化模文店 仙白支店 新商支店 名古屋支店 大阪支         店 広島支店 回国支店 掘回支店 飯回菜屋 飯回菜屋市 金沢営業所 沖縄営業所 向山事務所 意 |                                                                                                    |

4. クロールサイト管理(1/4)

検索トップ画面の下部「クロールサイト管理」のリンクをクリックすると表示されます。

①画面項目の説明

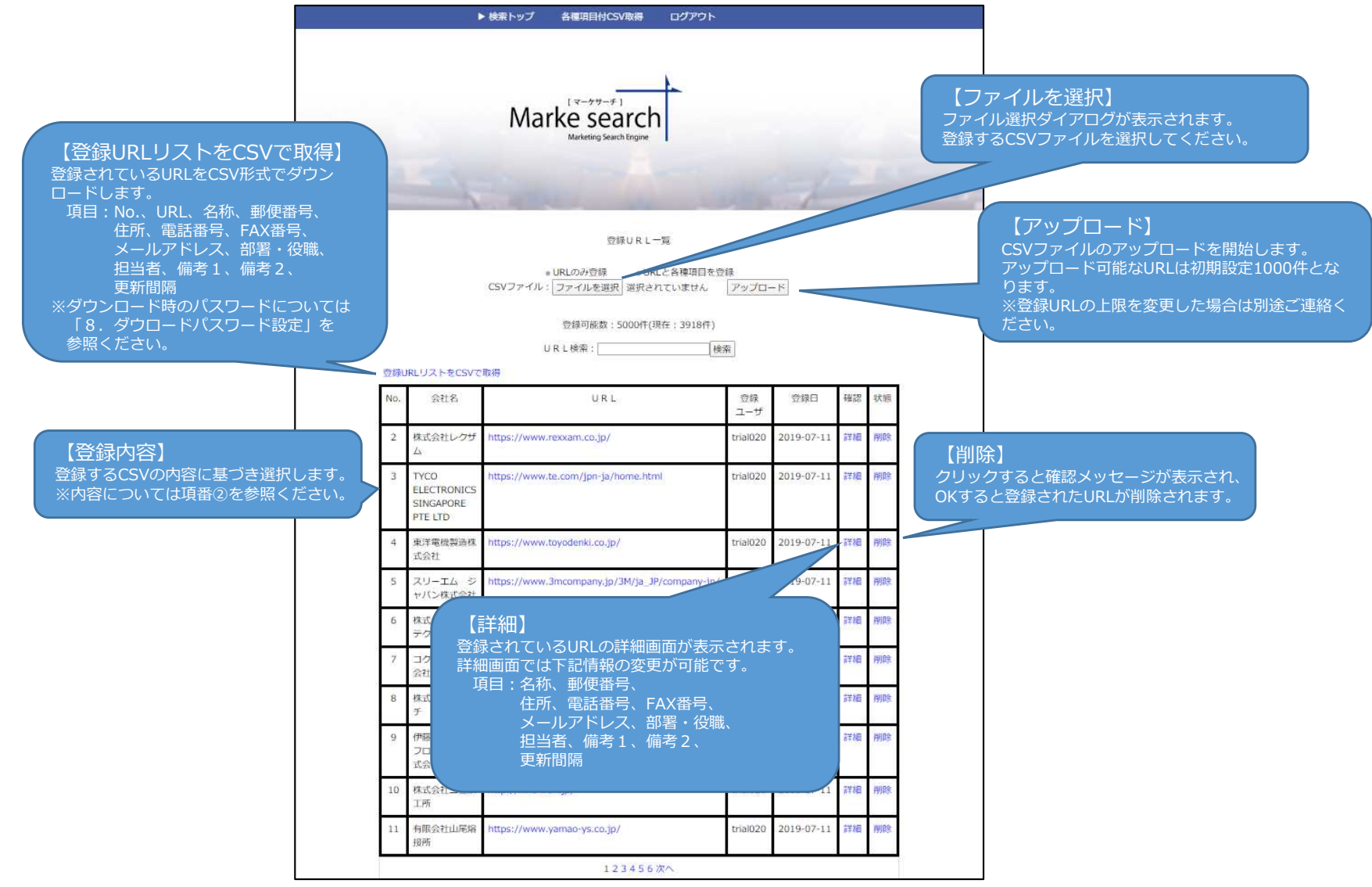

### 4. クロールサイト管理(2/4)

②「登録内容」を「URLのみ登録」または「URLと各種項目」のいずれかを選択します。

※ファイルの拡張子は「.csv」としてください。

・「URLのみ登録」選択時のCSVファイル CSV項目: URL

|                                                        | _ □      |       |   |
|--------------------------------------------------------|----------|-------|---|
| ファイル(E) 編集(E) 変換(C) 検索(S) ツール(I) 設定(Q) ウィンドウ(W) ヘルプ(H) |          |       |   |
| · · · · · · · · · · · · · · · · · · ·                  |          |       |   |
| 0                                                      |          | ····· | 3 |
|                                                        |          |       |   |
|                                                        |          |       |   |
|                                                        |          |       |   |
|                                                        |          |       |   |
|                                                        |          | ~     |   |
|                                                        |          | >     |   |
| 2 行 1 桁 CRLF                                           | SJIS REC | 挿入。   |   |

「URLと各種項目」選択時のCSVファイル
 CSV項目: URL、名称、郵便番号、電話番号、FAX番号、メールアドレス、部署・役職、担当者、備考1、備考2、更新間隔

| _ □                                                                                                    | ×           |
|----------------------------------------------------------------------------------------------------|-------------|
| ファイル(E) 編集(E) 変換(C) 検索(S) ツール(I) 設定(O) ウィンドウ(W) ヘルプ(H)                                                                         |             |
|                                                                                                    |             |
| ■ 1 https://econos.ip.エコノス株式会社.541-0052.大阪市中央区安士町1-7-13 トセマビル3F.06-6265-5111.03-6261-7323.info@econos.ip.部署・役職,担当者,備考1,備考2,10@ |             |
|                                                                                                    |             |
|                                                                                                    |             |
|                                                                                                    |             |
|                                                                                                    |             |
|                                                                                                    | ~           |
|                                                                                                    | >           |
| 2行 1桁 CRLF SJIS REC 招                                                                                                    | <b>\$</b> 入 |

4. クロールサイト管理(3/4)

#### ・CSVファイル項目説明

CSVファイルとはいくつかの項目を区切り文字である半角記号カンマ「,」で区切ったテキストデータおよびテキストファイルです。拡張子は「.csv」となります。※下記、赤文字の項目については必須項目となります。

a. URL : クロールしたいサイトのURLを設定します。「http」や「https」、「www」につきましては正確な情報を入力ください。 「.html」や「.php」などの拡張子を含むファイル名が含まれるURLはクロールできない可能性ありますのでファイル名は 削除し、1階層上位(直前の「/」)までのURLとしてください。

例) <u>https://www.econos.jp/index.php?userid=1111</u>  $\rightarrow$  <u>https://www.econos.jp/</u>

- b. 名称 : 会社名等、URLに対する名称を設定します。
- c. 郵便番号 : 郵便番号を設定します。
- d. 住所 : 会社所在地等の住所を設定します。
- e. 電話番号 : 電話番号を設定します。
- f. FAX番号 : FAX番号を設定します。
- g. メールアドレス : ご担当部署やご担当者様のメールアドレスを設定します。
- h. 部署・役職 : ご担当部署やご担当者様の役職等を設定します。
- i. 担当者 : ご担当者様の氏名等を設定します。
- j. 備考1 : 備考内容を設定します。
- k. 備考2 : 備考内容を設定します。
- I. 更新間隔 : 登録されたURLを検索する間隔を設定します。10~30日間隔で設定できます。設定内容は数字2桁となります。

### 4. クロールサイト管理(4/4)

③「ファイルを選択」をクリックし、ファイル選択ダイアログからCSVファイルを選択します。

④「アップロード」をクリックし、URLを登録します。

|     |                                             | Marke search<br>Marketing Search Engine                                                                                  |                   |            |              |    |                                                                                        |
|-----|---------------------------------------------|----------------------------------------------------------------------------------------------------|-------------------|------------|--------------|----|----------------------------------------------------------------------------------------|
|     |                                             | 空師URL一覧<br><b>CSVファイルから各様項目情報を1件更新しま</b><br>* URLのみ登録 ・URLと各種項目を受<br>CSVファイル:「ファイルを選択」選択されていません<br>登録可能数:5000件(現在:3918件) | した。<br>禄<br>アップロ・ | -          |              |    | 【メッセージ】<br>登録結果に伴いメッセージが表示されます。エラーメッセージが表示された<br>場合、メッセージの内容について確認<br>し再度アップロードしてください。 |
|     | 101117 k50007                               | URL検索:                                                                                                    | 索                 |            |              |    |                                                                                        |
| No. | 会社名                                         | U.R.L                                                                                                    | 登録<br>ユーザ         | 登録日        | 確認           | 状態 |                                                                                        |
| 2   | 株式会社レ <b>ク</b> ザ<br>ム                       | https://www.rexxam.co.jp/                                                                                                | trial020          | 2019-07-11 | 青草8田         | 削除 |                                                                                        |
| 3   | TYCO<br>ELECTRONICS<br>SINGAPORE<br>PTE LTD | https://www.te.com/jpn-ja/home.html                                                                                      | trial020          | 2019-07-11 | 8年8日         | 削除 |                                                                                        |
| 4   | 東洋電機製造株<br>式会社                              | https://www.toyodenki.co.jp/                                                                                             | trial020          | 2019-07-11 | 8¥88         | 削除 |                                                                                        |
| 5   | スリーエム ジ<br>ヤバン株式会社                          | https://www.3mcompany.jp/3M/ja_JP/company-jp/                                                                            | trial020          | 2019-07-11 | 田6羊8         | 削除 |                                                                                        |
| 6   | 株式会社ツボタ<br>テクニカ                             | http://www.tsubota.co.jp/                                                                                                | trial020          | 2019-07-11 | 日年3日         | 削除 |                                                                                        |
| 7   | コクネ製作株式<br>会社                               | http://www.kokune.net/company/                                                                                           | trial020          | 2019-07-11 | <b>新羊移田</b>  | 削除 |                                                                                        |
| 8   | 株式会社タケウ<br>チ                                | http://takeuchiltd.co.jp/                                                                                                | trial020          | 2019-07-11 | 群第           | 削除 |                                                                                        |
| 9   | 伊藤忠ケミカル<br>フロンティア株<br>式会社                   | http://www.itcchem.co.jp/                                                                                                | trial020          | 2019-07-11 | 詳細           | 削除 |                                                                                        |
| 10  | 株式会社二豊鉄<br>工所                               | http://niho-iron.jp/                                                                                                    | trial020          | 2019-07-11 | <b>第</b> 章8圈 | 削除 |                                                                                        |
| 1.1 | 有限会社山尾協                                     | https://www.yamao-ys.co.jp/                                                                                              | trial020          | 2019-07-11 | 詳細           | 削除 |                                                                                        |

5. ユーザ管理(1/3)

検索トップ画面の下部「ユーザ管理」のリンクをクリックすると表示されます。

#### ①画面項目の説明

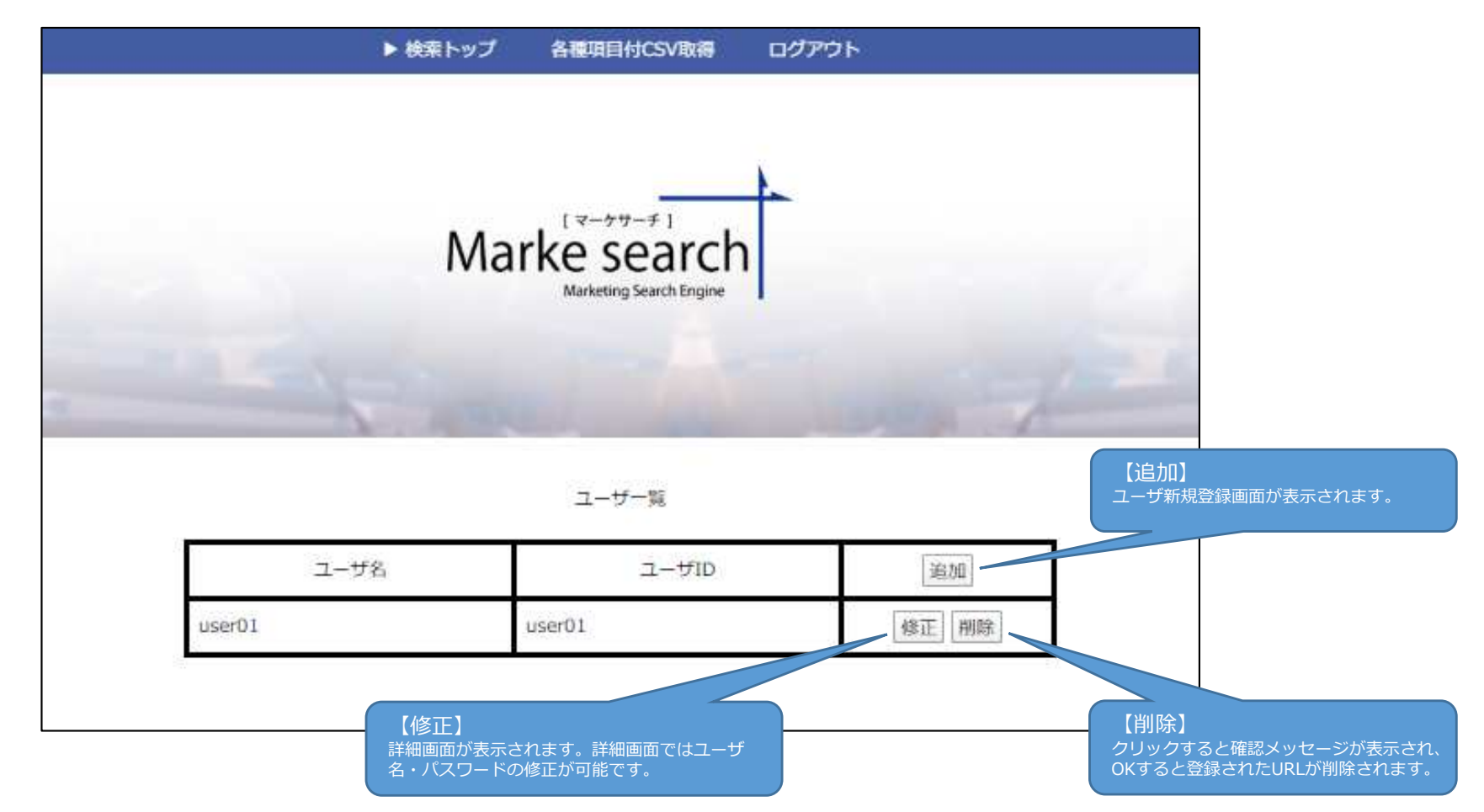

### 5. ユーザ管理(2/3)

#### ②「追加」をクリックするとユーザ新規登録画面が表示されます。

※利用者が管理者のみの場合は不要です。登録したユーザは利用者ユーザとなり、サイト管理者ユーザと異なり

利用できる機能が限定されます。利用可能な機能は「検索機能」と「クロールサイト管理」、「URLチェック」となります。

③ユーザ名(全角可)、ユーザID(半角英数字)、パスワード(半角英数字)を入力して

「登録」ボタンをクリックしてください。

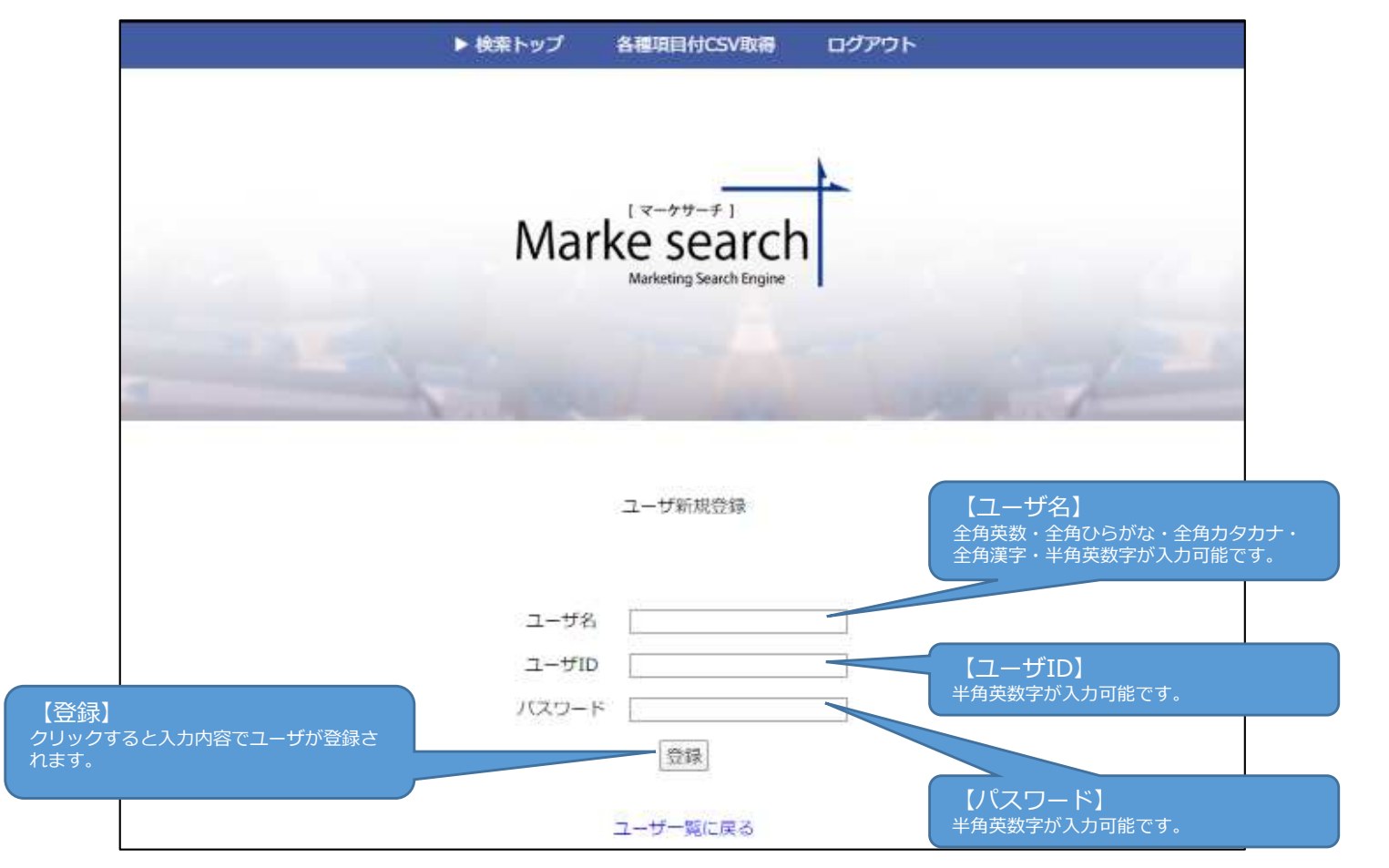

5. ユーザ管理(3/3)

④「修正」をクリックするとユーザ情報更新画面が表示されます。

ユーザ名・パスワードを更新できます。入力内容につきましては項番③を参照ください。

ユーザ名・パスワードを入力し、「登録」ボタンをクリックしてください。

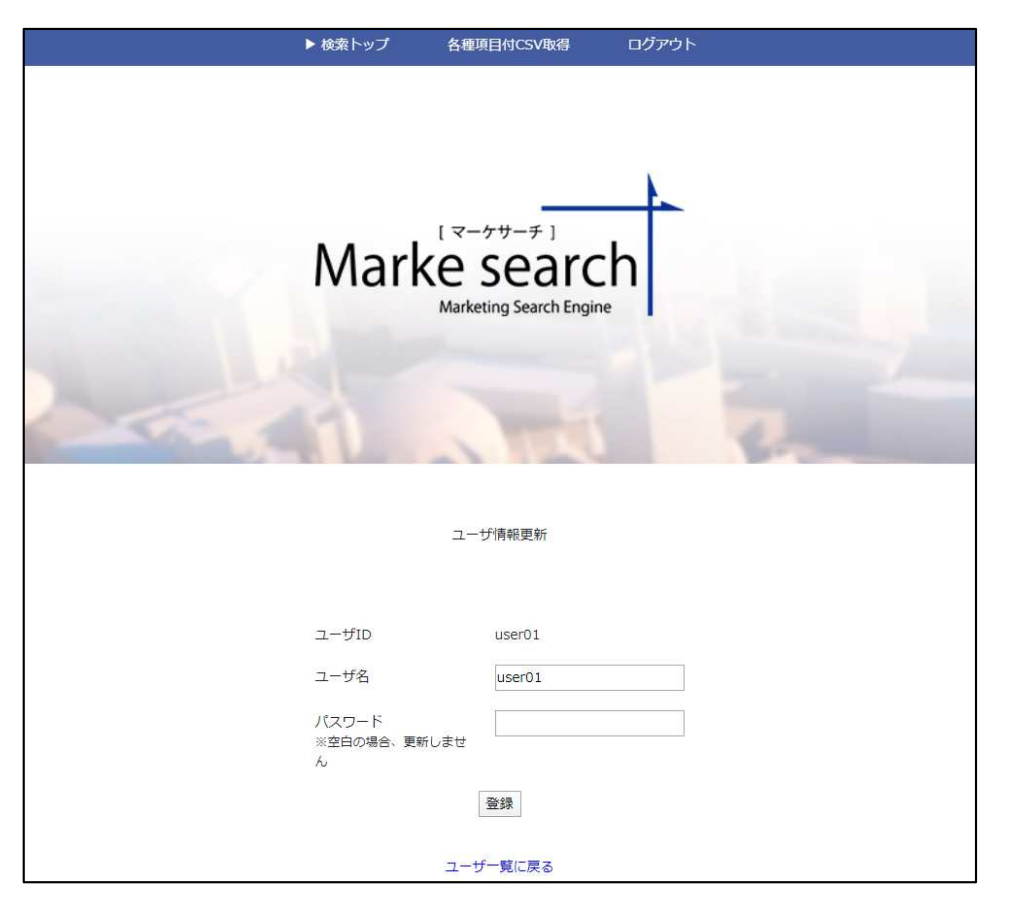

⑤ユーザ管理の一覧にて「削除」をクリックすると確認メッセージが表示され、「OK」すると

ユーザ情報が削除されます。

### 6. 検索履歴確認(1/1)

検索トップ画面の下部「検索履歴確認」のリンクをクリックすると表示されます。

①画面項目の説明

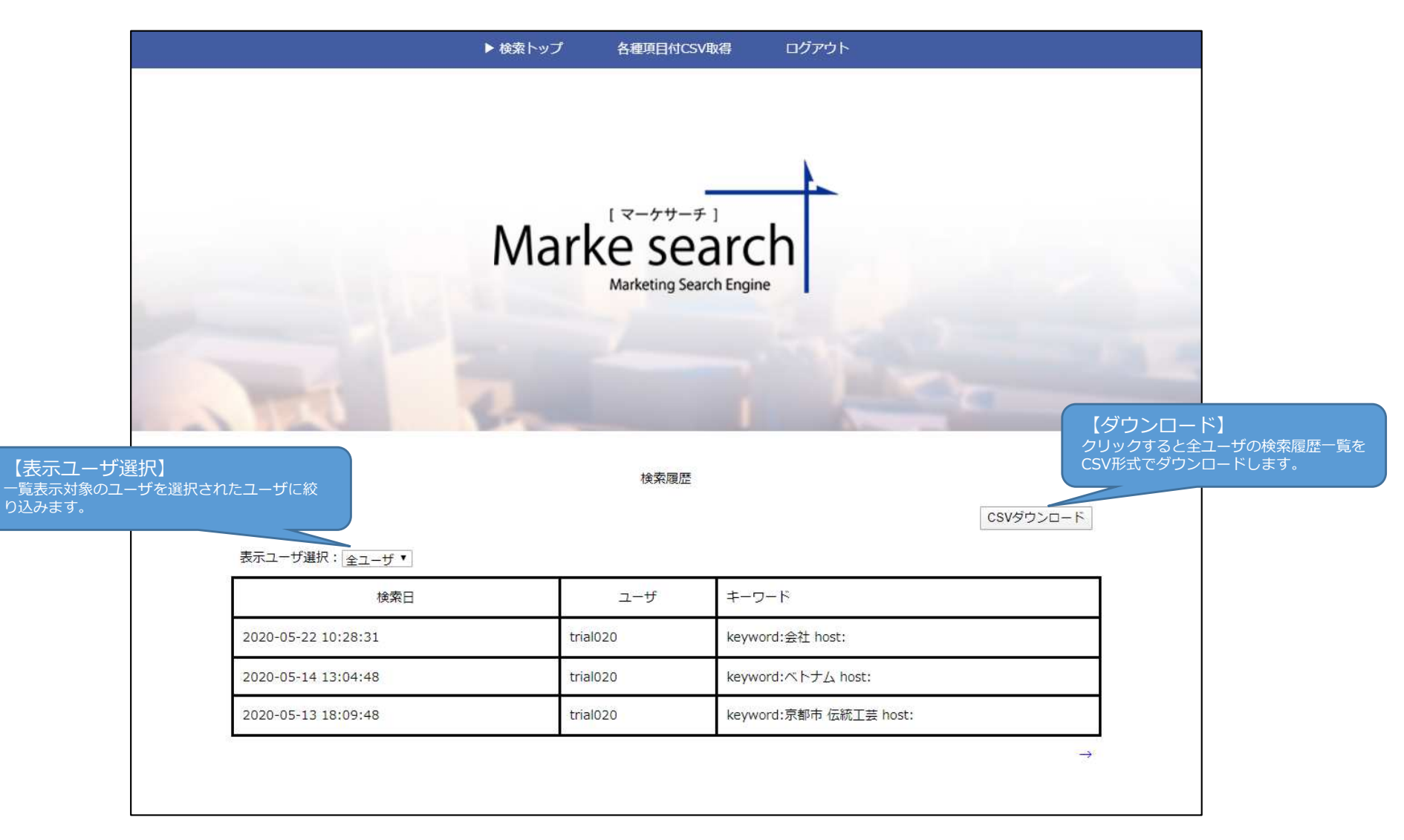

### 7. クロール結果確認(1/1)

検索トップ画面の下部「クロール結果」のリンクをクリックすると表示されます。

①「CSVダウンロード」をクリックするとクローラーによる登録サイトへのクロール結果が

CSV形式でダウンロードされます。

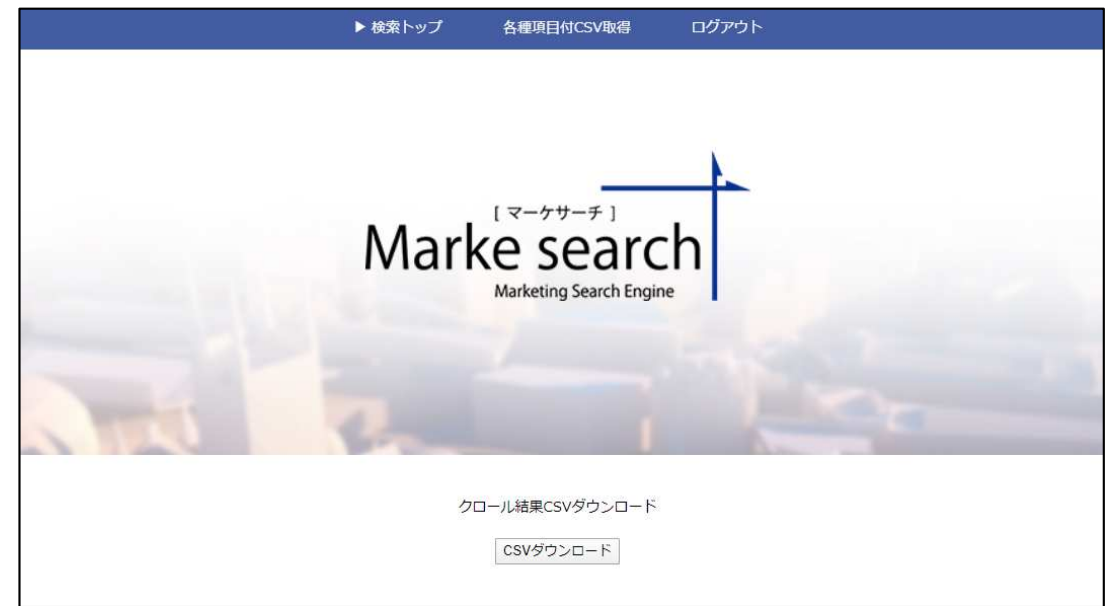

CSV項目:URL、フォルダー(Folder)、クロール結果(Result)

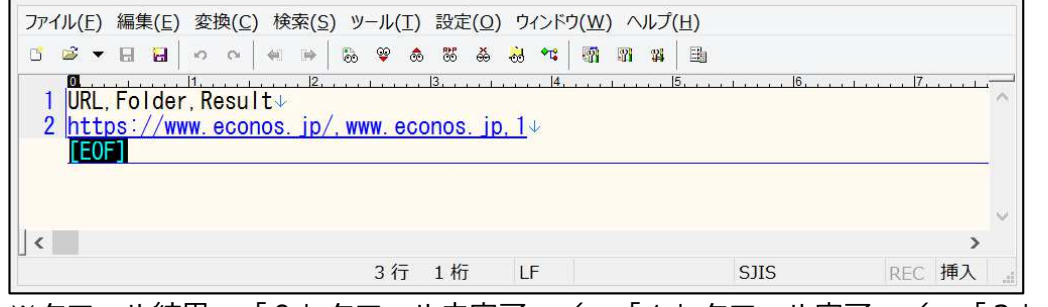

※クロール結果:「0」クロール未完了 / 「1」クロール完了 / 「2」クロール失敗 / 空白 クロール待ち

8. ダウンロードパスワード設定(1/1)

検索トップ画面の下部「ダウンロードパスワード設定」のリンクをクリックすると表示されます。

①「パスワード」・「入力の確認」へ設定したパスワードを入力し、「設定」ボタンをクリックします。

※パスワードは半角英数8文字以上で設定してください。

|              | ▶ 検索トップ       | 各種項目付CSV取得                                            | ם <i>לד</i> לם |  |
|--------------|---------------|-------------------------------------------------------|----------------|--|
|              | Mark          | [マーケサーチ]<br><b>(e Searc</b><br>Marketing Search Engin | ch<br>ne       |  |
| パスワー<br>入力の確 | ち<br>ド:<br>認: | 「ウンロードパスワード設定                                         | 設定             |  |
|              | ※半)           | 角8文字以上の入力が必要で                                         | র              |  |

## 9. URLチェック(1/1)

検索トップ画面の下部「URLチェック」のリンクをクリックすると弊社HPに設置されたWebツールが ブラウザの別ウィンドまたは別タブで表示されます。

利用方法につきましてはリンク先の「利用方法」を参照ください。

|                                        |                   |                    |                |                              |                     |                               |                         |            | 採用情報    | サイトマップ           | <b>C</b> 06-6265-5111 |
|----------------------------------------|-------------------|--------------------|----------------|------------------------------|---------------------|-------------------------------|-------------------------|------------|---------|------------------|-----------------------|
| 製品・サービス<br>~                           | 1                 | セミナー               | ・イベント          |                              | 会社案内                | ECONOS                        | 資料請求                    |            | カスタマーサオ | <sup>с</sup> — н | コンタクト                 |
| ホーム ゝ カスタマーサポー                         |                   | Markesearch用       | URLチェックWEB     |                              |                     |                               |                         |            |         |                  |                       |
| Markesea                               | rch               | n用UR               | Lチェ            | ックWI                         | EBツール               |                               |                         |            |         |                  |                       |
| クラウド型自動桁<br>す。<br>以下のご利用方泳<br>リックしてくださ | 青報収<br>去をご<br>さい。 | 集検索シン<br>確認の上、     | ステム「マ<br>[ファイ) | /ーケサー <del>;</del><br>レ選択]ボタ | チ」に設定する<br>マンよりURLの | 検索対象サイトのURLをラ<br>リストファイルを指定し、 | チェックするツール<br>[URLチェック開始 | /で<br>]]をク |         |                  |                       |
| ご利用方                                   | 方法                |                    |                |                              |                     |                               |                         |            |         |                  |                       |
| ①URLの一覧をラ                              | テキス               | トファイノ              | レに保存し          | ます。保存                        | <b>序する際には改</b>      | 行コードを[LF]と指定して                | こください。                  |            |         |                  |                       |
|                                        |                   | デスク                | ットップ¥I         | JrlList.                     | txt - sak           | ura 2.2.0.1 –                 | . 🗆 🗙                   |            |         |                  |                       |
| ファイル(F) 紙                              | 扁集(E              | E) 変換(             | (C) 検索         | (S) ツー                       | ル(T) 設定(            | O) ウィンドウ(W) ヘル                | プ <mark>(Н)</mark>      |            |         |                  |                       |
| C ≥ ▼ [                                |                   | <b>  ທ</b> ີດ<br>1 | × <b>4</b> ₽   |                              | € ® ® e             | š 😸 🛰 🕅 🕅 🗱                   | E                       |            |         |                  |                       |